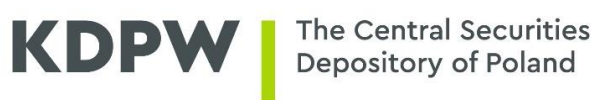

# **Remote Renewal of SWI Certificates**

User's Manual

Version 2.1

# **Table of Contents**

| Introduction                                   | . 3 |
|------------------------------------------------|-----|
| Accessing the system                           | . 4 |
| System requirements                            | . 5 |
| Installing a user certificate                  | . 6 |
| Checking the certificate validity period       | . 9 |
| Remote renewal of an ESDI/WEB user certificate | 10  |
| Remote renewal of an ESDK user certificate     | 13  |

## Introduction

The User's Manual assists users in remote renewal of certificates used in the Information Exchange System (SWI).

The remote certificate renewal system available at <u>https://cert.kdpw.pl</u> allows users to renew certificates from their work stations without having to visit KDPW S.A. To be renewed, certificates must still be valid and cannot be revoked.

Remote renewal is available for certificates provided as PKCS#12 files.

# Accessing the system

Before renewing an Information Exchange System certificate, users must follow the steps below:

- 1. Check the system requirements described in the section "System requirements".
- 2. Prepare the certificate and the security password.

The purpose of certificates is coded in the ending of the certificate name shown in the field "Issued to". Certificates issued by KDPW have the following codes in the field "Issued by": KDPW CA or KDPW CA RCT.

| Personal Other People | Intermediate Cert | ification Authorities 🗍 Tru | isted Root Certificatio | x <b>↓ ↓</b> |
|-----------------------|-------------------|-----------------------------|-------------------------|--------------|
| Issued To             | Issued By         | Expiration Date             | Friendly Name           |              |
| 0001300PRD            | KDPW CA           | 2018-04-06                  | <none></none>           |              |
|                       |                   |                             |                         |              |
|                       |                   |                             |                         |              |
|                       |                   |                             |                         |              |
|                       |                   |                             |                         |              |
|                       |                   |                             |                         |              |

The ending codes are:

- PRD ESDI/WEB system production certificate;
- TST ESDI/WEB system test certificate;
- SDKP ESDK system production certificate;
- SDKT ESDK system test certificate.

# System requirements

- 1. Operating system
  - Microsoft Windows 10
  - Java version 8
- 2. Web browser
  - Internet Explorer 11, Firefox, Chrome

## Installing a user certificate

To install a certificate in a \*.p12 or \*.pfx file, follow the steps below:

- 1. Log in the account of the user who is to use the certificate.
- 2. Right-click the certificate file and select the option "Install PFX" from the context menu.

| Name *           | Date modified                   | Туре                          | Size |
|------------------|---------------------------------|-------------------------------|------|
| 👼 0001300PRD.pfx | 2016-04-06 14:20<br>Install PFX | Personal Information Exchange | 4 KB |
|                  | Open with                       | • •                           |      |

3. The Certificate Import Wizard will open. Click "Next".

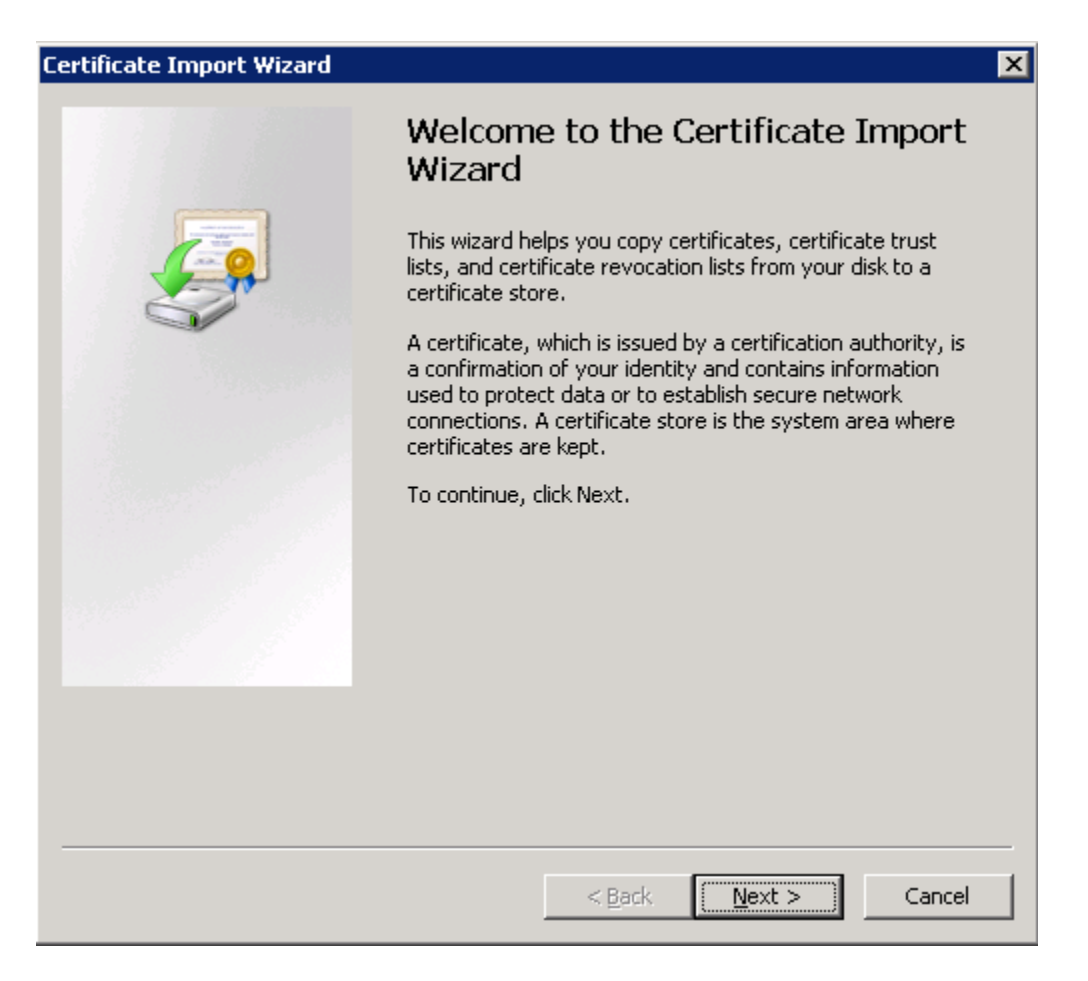

4. In the next window, enter the security password of the certificate file and confirm by clicking "Next".

| Certificate Import Wizard                                                                                                    | × |
|----------------------------------------------------------------------------------------------------|---|
| Password<br>To maintain security, the private key was protected with a password.                                                                                                    | , |
| Type the password for the private key.          Password:         I                                                                                                    |   |
| <ul> <li>Enable strong private key protection. You will be prompted every time the private key is used by an application if you enable this option.</li> <li>Mark this key as exportable. This will allow you to back up or transport your keys at a later time.</li> </ul> |   |
| ✓ Include <u>all</u> extended properties.                                                                                                    |   |
| Learn more about <u>protecting private keys</u>                                                                                                    |   |
| < <u>B</u> ack <u>N</u> ext > Cancel                                                                                                    |   |

We recommend to check the option "Enable strong private key protection. You will be prompted every time the private key is used by an application if you enable this option". If you enable this option, the certificate security password will be required at each time to use the certificate.

5. In the next window, make sure that the option "Automatically select the certificate store based on the type of certificate" is enabled.

| Certificate Store         Certificate stores are system areas where certificates are kept.         Windows can automatically select a certificate store, or you can specify a location for the certificate.         Image: Automatically select the certificate store based on the type of certificate         Image: Place all certificates in the following store         Certificate store:         Image: Browse | Certificate Import Wizard                                       |                                              |
|----------------------------------------------------------------------------------------------------|-----------------------------------------------------------------|----------------------------------------------|
| Certificate stores are system areas where certificates are kept. Windows can automatically select a certificate store, or you can specify a location for the certificate.  Automatically select the certificate store based on the type of certificate Blace all certificates in the following store Certificate store: Browse                                                                                       | Certificate Store                                               |                                              |
| <ul> <li>Windows can automatically select a certificate store, or you can specify a location for the certificate.</li> <li>Automatically select the certificate store based on the type of certificate</li> <li>Place all certificates in the following store</li> <li>Certificate store:</li> <li>Browse</li> </ul>                                                                                                 | Certificate stores are system areas where                       | certificates are kept.                       |
| <ul> <li>Windows can automatically select a certificate store, or you can specify a location for the certificate.</li> <li>Automatically select the certificate store based on the type of certificate</li> <li>Place all certificates in the following store</li> <li>Certificate store:</li> </ul>                                                                                                    |                                                                 |                                              |
| Automatically select the certificate store based on the type of certificate     Place all certificates in the following store     Certificate store:                                                                                                    | Windows can automatically select a certific<br>the certificate. | ate store, or you can specify a location for |
| Place all certificates in the following store     Certificate store:     Browse                                                                                                    | Automatically select the certificate s                          | store based on the type of certificate       |
| Certificate store:                                                                                                    | C Place all certificates in the following                       | store                                        |
| Browse                                                                                                    | Certificate store:                                              |                                              |
|                                                                                                    |                                                                 | B <u>r</u> owse                              |
|                                                                                                    |                                                                 |                                              |
|                                                                                                    |                                                                 |                                              |
|                                                                                                    |                                                                 |                                              |
|                                                                                                    |                                                                 |                                              |
| Learn more about certificate stores                                                                                                    | Learn more about certificate stores                             |                                              |
|                                                                                                    | Commone about <u>certificate stores</u>                         |                                              |
|                                                                                                    |                                                                 |                                              |
|                                                                                                    |                                                                 |                                              |
| < <u>B</u> ack <u>N</u> ext > Cancel                                                                                                    |                                                                 | < <u>Back</u> <u>N</u> ext > Cancel          |

6. In the next window, click "Finish".

| Certificate Import Wizard |                                                              | ×                                                              |  |  |
|---------------------------|--------------------------------------------------------------|----------------------------------------------------------------|--|--|
|                           | Completing the (<br>Wizard<br>The certificate will be import | Certificate Import                                             |  |  |
|                           | You have specified the following settings:                   |                                                                |  |  |
|                           | Certificate Store Selected<br>Content<br>File Name           | Automatically determined by t<br>PFX<br>C:\TEMP\0001300PRD.pfx |  |  |
|                           | < <u>B</u> ack                                               | Finish Cancel                                                  |  |  |

# Checking the certificate validity period

To check the certificate validity period, follow the steps below:

- 1. You must have an installed certificate; if you don't, install a certificate according to the steps in the section "Installing a user certificate".
- 2. Launch the web browser.
- 3. In the menu, select "Tools"  $\rightarrow$  "Internet options"  $\rightarrow$  "Content"  $\rightarrow$  "Certificates".
- 4. Go to the "Personal" tab.
- 5. In the certificate list window, the column "Expiration date" shows the expiration date of the certificate.

| Certificates       |                       |                                 | ×                          |
|--------------------|-----------------------|---------------------------------|----------------------------|
| Intended purpose:  | <all></all>           |                                 | •                          |
| Personal Other Peo | ole   Intermediate Ce | ertification Authorities   Trus | ted Root Certification 📕 🕨 |
| Issued To          | Issued By             | Expiration Date                 | Friendly Name              |
| 0001300PRD         | KDPW CA               | 2018-04-06                      | <none></none>              |
|                    |                       |                                 |                            |

# Remote renewal of an ESDI/WEB user certificate

To renew a user's certificate, follow the steps below:

- 1. Launch the web browser and go to <a href="https://cert.kdpw.pl">https://cert.kdpw.pl</a>.
- 2. In the menu, select the option "SWI Production certificates" or "SWI Test certificates".
- 3. Depending on the version of the web browser used, there are different methods of downloading the program for remote renewal.
- 3.1 If you're using Internet Explorer, right click on the image

### PRD ESDI/WEB ESDK

and select "Save Target As". In the "Save As" window, select directory where the file will be saved and save it under any name with the extension ".jnlp", e.g.:

| File name:    | kdpwca.jnlp |
|---------------|-------------|
| Save as type: | All Files   |

After saving the file, open it.

3.2 If you're using Firefox or Chrome, click on the image

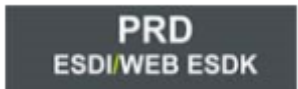

and run the file with jnlp extension, which will be downloaded.

4. The program will start

| 4  |                      | –                                         | < |
|----|----------------------|-------------------------------------------|---|
|    | KD                   | PW                                        |   |
|    | ESDI/WEB certificate | Renew ESDI/WEB certificate (PKCS#12 file) |   |
|    | ESDK certificate     | Renew ESDK certificate (PKCS#12 file)     |   |
| EM | ۷ v                  | Close                                     |   |

- 5. Select option "ESDI/WEB certificate"
- 6. In the window

| Select the | location of yo | our actual I | PKCS#12 file. | <br>Province |
|------------|----------------|--------------|---------------|--------------|
|            |                |              |               |              |

select the key file, that will be renewed.

7. In the window

| Password that protects PKCS12 file: pb.pfx |
|--------------------------------------------|
|                                            |
| OK Cancel                                  |

enter the security password of the file, and then click "OK".

8. In the window

| Select a location the PKCS#12 file will be saved in. | Browse |
|------------------------------------------------------|--------|
| OK Cancel                                            |        |

select the target location to save the file and click "OK" The password of the new file will be the same as the password of the original file.

Note! Installation of new certificate is required.

## Remote renewal of an ESDK user certificate

To renew a user's certificate, follow the steps below:

- 1. Launch the web browser and go to <a href="https://cert.kdpw.pl">https://cert.kdpw.pl</a>.
- 2. In the menu, select the option "SWI Production certificates" or "SWI Test certificates".
- 3. Depending on the version of the web browser used, there are different methods of downloading the program for remote renewal.
- 3.1 If you're using Internet Explorer, right click on the image

### PRD ESDI/WEB ESDK

and select "Save Target As". In the "Save As" window, select directory where the file will be saved and save it under any name with the extension ".jnlp", e.g.:

| File name:    | kdpwca.jnlp |
|---------------|-------------|
| Save as type: | All Files   |

After saving the file, open it.

3.2 If you're using Firefox or Chrome, click on the image

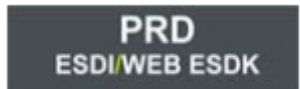

and run the file with jnlp extension, which will be downloaded.

4. The program will start

| <b>\$</b>            | - 🗆 X                                     |
|----------------------|-------------------------------------------|
| KD                   | PW                                        |
| ESDI/WEB certificate | Renew ESDI/WEB certificate (PKCS#12 file) |
| ESDK certificate     | Renew ESDK certificate (PKCS#12 file)     |
| EN ~                 | Close                                     |

- 5. Select option "ESDK certificate"
- 6. In the window

| Select the | location of your a | ctual PKCS | #12 file. |        |
|------------|--------------------|------------|-----------|--------|
|            |                    |            |           | Browse |

select the key file, that will be renewed.

7. In the window

| Select the l | ocation of yo | our actual | PKCS#12 | file. |      |     |
|--------------|---------------|------------|---------|-------|------|-----|
|              |               |            |         |       | Brow | wse |

enter the security password of the file, and then click "OK".

8. In the window

| Select a location the PKCS#12 file will be saved in. | Browse |
|------------------------------------------------------|--------|
| OK Cancel                                            |        |

select the target location to save the file and click "OK" The password of the new file will be the same as the password of the original file.

Note! Installation of new certificate is required.